### РАБОТА С ЛИСТОМ НАЗНАЧЕНИЙ

### 1. На рабочем столе перейдите в раздел Наблюдения и назначения

| Рабочий стол пользователя                                                                                                    | Запросы             | Направления пациентов              |                       |                    |   |
|----------------------------------------------------------------------------------------------------|---------------------|------------------------------------|-----------------------|--------------------|---|
| Отделение: Информа<br>Пользователь: Систе                                                                                                    | ционно-а<br>мный ад | аналитический отдел<br>министратор |                       |                    |   |
| -                                                                                                    |                     |                                    | МЕНЮ                  |                    | - |
| Карализи и Карализи и Карализ<br>И Карализи и Карализи и Карализи и Карализи и Карализи и Карализи и Карализи и Карализи и Карализи и Карализи и Карализи и К<br>И Карализи и Карализи и Карализ<br>И Карализи и Карализи и Карализи и Карализи и Карализи и Карализи и Карализи и Карализи и Карализи и Карализи и Карализи и Карализи и Карал | ия < На             | аблюдения и назначения             | 🥢 Процедурный кабинет | 🐳 Учет посетителей |   |

2. Из списка нажмите на строку с пациентом, чей лист назначений необходимо открыть [1], затем на кнопку Лист назначений [2]

| Отделение: Информацио<br>Пользователь: Системн | онно-аналитический отдел<br>ый администратор |            |                |                    |                 |                                     |                               |
|------------------------------------------------|----------------------------------------------|------------|----------------|--------------------|-----------------|-------------------------------------|-------------------------------|
| -                                              |                                              | M          | ЕНЮ            |                    |                 |                                     |                               |
| Регистрация движения                           | Наблюдения и назначения                      | ≼ Процед   | цурный кабинет | ≼ Учет п           | осетителей      |                                     | Режим: Ре                     |
| -                                              |                                              | НАБЛЮДЕНИЯ | И НАЗНАЧЕНИЯ   |                    |                 |                                     |                               |
| 🔍 Лист назначений                              | 🔍 Раздаточный                                | і лист     | 🔍 Резуль       | таты лаб исследова | ний             | <sub>&gt;</sub> Выдача медикаментов | 🙀 Лист назначений             |
| -                                              |                                              | ОБЩИЕ П    | ОКАЗАТЕЛИ      |                    |                 |                                     | ДИЕТИЧЕСКОЕ ПИТАНИЕ           |
| 🗇 🔍 💊 🗑 🛛 🌱 - 🔇                                | ) 🔍 🔥 🛉 - 🛛 🖉 - 🕱 -                          | - S        |                |                    |                 | овить лист наблюдений               | Буретная точка:<br>11 🛷 1     |
| ФИО пациента<br>Начинается V                   | Палата<br>Заполнено 🗸                        | ×          |                |                    |                 | 2                                   | 🔍 Заполнить диеты для порци   |
| Дата записи                                    | Пациент Палата $ abla$                       | Ту         | Тв             | АД утро<br>С Д     | АД вечер<br>С Д | Тр Прочее                           | К Обновить список пацие       |
| При 19.03.2023 ТЕСТОВЫІ                        | Й Пациент Пациентович ИТ-палата              |            |                |                    |                 |                                     | 🛛 🛛 🚳 Подтвердить ввод порцио |
|                                                |                                              |            |                | *                  | 1               | L                                   | Стменить подтвержден          |

- 3. Откроется окно назначений пациента, где:
- [1] информация о пациенте;
- [2] вид приема медикамента;
- [3] медикаментозное назначение;
- [4] время приёма.

| Лист назначений                                                                                           |             |          |         |           |                            |                           |                            |        |        |  |  |
|----------------------------------------------------------------------------------------------------|-------------|----------|---------|-----------|----------------------------|---------------------------|----------------------------|--------|--------|--|--|
| * * <b>?</b>                                                                                              | - 🛛 - 🧉     | S - 🛛 -  | - 🍢 - 🔏 | - 🔍 🍆 🕯   | 1 🗘 -                      |                           |                            |        |        |  |  |
| Номер ЭМК(ID) 199838, ТЕСТОВЫЙ Имя Фамилия, дата рождения 2000-03-27(23), пол Мужской, ИБ №ЛПУ_К10190/231 |             |          |         |           |                            |                           |                            |        |        |  |  |
|                                                                                                    | Август 2023 |          |         |           |                            |                           |                            |        |        |  |  |
|                                                                                                    | 15, Вт      | 16, Cp   | 17, Чт  | 18, Пт    | 19, C6                     | 20, Bc                    | 21, Пн                     | 22, Вт | 23, Cp |  |  |
| ⊖ Медикаментозные назначе<br>- <mark>Є</mark> внутрь (per os)                                             | ния         | 2        |         |           |                            |                           | 0.000                      |        |        |  |  |
| ПРЕДНИЗОЛОН таб. 5 мг<br>    - 6 таб.<br>                                                                 | -           | <b>—</b> | 10:00   | () 10:00  | ○ 10:00                    | <ul><li>● 10:00</li></ul> | <ul><li>() 10:00</li></ul> |        |        |  |  |
| ГИДРОКСИХЛОРОХИН<br>- таб., покр. пленочной<br>обол., 200 мг - 2 таб.                                     |             |          | 20:00   | (≥) 20:00 | <ul><li>() 20:00</li></ul> | (≥) 20:00                 | (≥) 20:00                  |        |        |  |  |
|                                                                                                    |             |          |         |           | 4                          |                           |                            |        |        |  |  |
| Ц внутривенно капельно                                                                                    |             |          |         |           | _                          |                           |                            |        |        |  |  |
| МЕКСИДОЛ® p-p д/в/в и<br>- в/м введения 50 мг/1 мл - 5<br>мл.                                             | j[          | 3        | ✔ 06:00 | ○ 06:00   | O6:00                      | O6:00                     |                            |        |        |  |  |
|                                                                                                    | Ţ           |          |         |           |                            |                           |                            |        |        |  |  |

Условные обозначения:

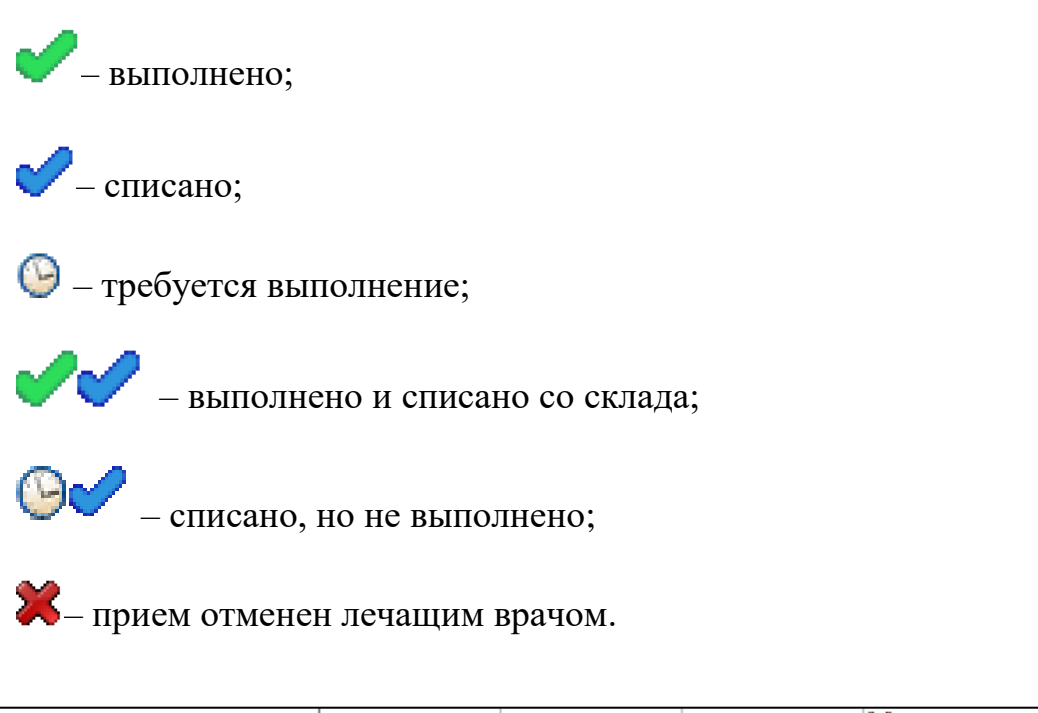

| ГИДРОКСИХЛОРОХИН       | <b>///</b> 20:00 | 🥑 20:00 | 🕑 20:00 | 💢 20:00 | 💢 20:00 |
|------------------------|------------------|---------|---------|---------|---------|
| таб., покр. пленочной  |                  |         |         |         |         |
| обол., 200 мг - 2 таб. |                  |         |         |         |         |

В случае изменения дозировки, в каждой ячейке отобразится изменение:

| ГИДРОКСИХЛОРОХИН      | 🖋 2 таб. | ✔ 2 таб. | © <mark>1 таб.</mark> | <b>2</b> таб. | 💥 2 таб. |
|-----------------------|----------|----------|-----------------------|---------------|----------|
| таб., покр. пленочной | 20:00    | 20:00    | 20:00                 | 20:00         | 20:00    |
| обол., 200 МГ         |          |          | •                     |               |          |

Прим.: в текущем примере дозировку приёма одно дня изменили с 2 таблеток, на 1.

### СПИСАНИЕ СО СКЛАДА ОТДЕЛЕНИЯ

4. Для выполнения и списания медикамента со склада нажмите правой

кнопкой мыши по ячейке с приёмом [1], затем выберите Выполнить и списать [2]

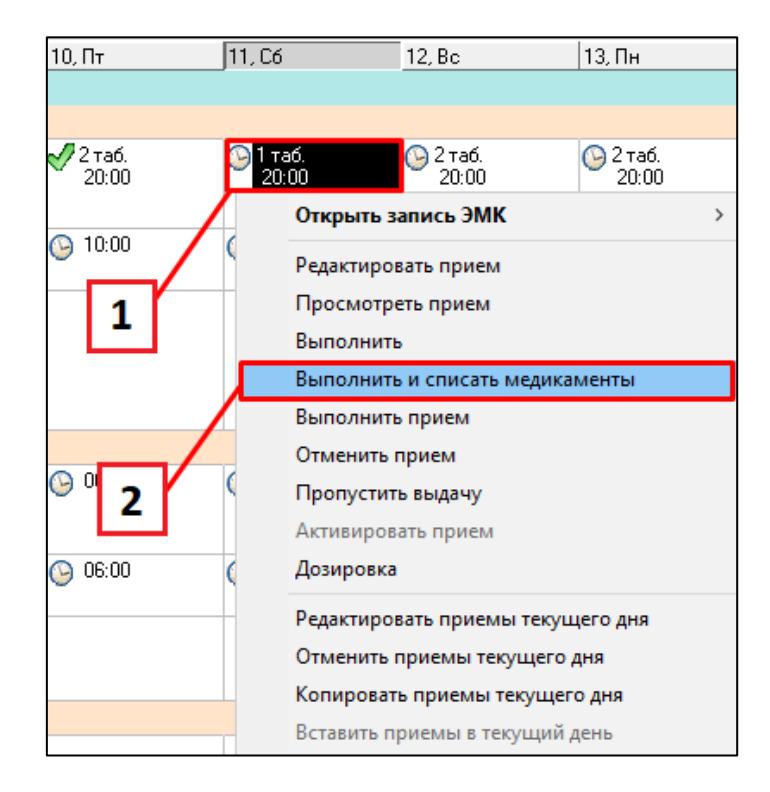

5. Откроется окно списания, убедитесь, что в столбцах к Выдаче есть

требуемое кол-во медикамента, Выполнить и Списать установлены галочки

|                                                      | 🔁 п                                                                      | 🔨 Подтверждение выдачи и списания                 |  |  |           |         |            |           |          |             |         |           |
|------------------------------------------------------|--------------------------------------------------------------------------|---------------------------------------------------|--|--|-----------|---------|------------|-----------|----------|-------------|---------|-----------|
|                                                      | 🙀 🙀 🔍 🖸 Списать все 🗹 Выполнить все 🗹 Открывать перемещение 🗌 По партиям |                                                   |  |  |           |         |            |           |          |             |         |           |
|                                                      |                                                                          | MOTCONSU_ID Препарат с учетом замещения / пациент |  |  | Требуется | Ед.изм. | Заменитель | На складе | К выдаче | В ед.товара | Списать | Выполнить |
| ГИДРОКСИХЛОРОХИН таб., покр. пленочной обол., 200 мг |                                                                          |                                                   |  |  | 2         | таб.    |            | 103       |          |             |         |           |
| - Гидроксихлорохин таб. п/пл/о 200 мг № 30           |                                                                          |                                                   |  |  |           | таб.    |            | 103       | 2        | 2 таб.      |         |           |
| Γ                                                    |                                                                          |                                                   |  |  |           |         |            |           |          |             |         |           |

## 6. Подтвердите акт списания, нажав Сохранить и закрыть 🗔

| 🔨 Перемещен   | ие, подтвержи | ено [просмотр записи]    | ]              |                           |                 |               |                |         |                            |
|---------------|---------------|--------------------------|----------------|---------------------------|-----------------|---------------|----------------|---------|----------------------------|
| S • 🛛 🖉 🗍     | < ₩           | 🧕 💿 i 🍕 🤹                | * * 💊          |                           | 🚽 🗲 - 🧖         | •             |                |         |                            |
|               |               |                          |                | *                         | Сохранить и з   | акрыты        | Да             |         |                            |
| Создал докуме | HT:           |                          |                | $\sim$                    | Дата созд       | ания:         | 19.03.2023     |         |                            |
| Подтвердил до | кумент:       |                          |                | $\langle \varphi \rangle$ | Дата подт       | верждения:    | 19.03.23 20:37 |         |                            |
| Со склада:    | Ревматолог    | ическая клиника          |                | \$                        |                 |               |                |         |                            |
| На склад:     | ПРС           |                          |                | $\sim$                    | Переместил:     |               |                | $\sim$  |                            |
| Группа:       | Обычные т     | вары                     |                | $\sim$                    | Разрешил:       |               |                | $\sim$  |                            |
| № документа:  | 28935         | Дата перемещения:        | 19.03.23 20:37 |                           | Получил:        |               |                | $\sim$  |                            |
| № накладной:  | 141313        | Дата накладной:          |                |                           | Доп. расходы:   |               |                |         |                            |
| Комментарий:  |               |                          |                |                           |                 |               |                |         |                            |
|               |               |                          |                |                           |                 |               |                |         |                            |
| Аналит кол:   |               |                          |                |                           |                 |               |                |         |                            |
| Источник фин. |               |                          |                |                           |                 |               |                |         |                            |
|               |               |                          |                |                           |                 |               |                | Ť       |                            |
| 0. 💊 🕅        | <b>Q</b> • 🕋  | - 0 0                    | Добавить парт  | ию:                       |                 | Объе          | динять         |         |                            |
| Партия То     | вар           |                          |                | Ед. изме                  | ерения Количест | во Цена с НДС | Сумма по пози  | ции И   | Ф Товар пров Срок годности |
| 40358 Ги,     | дроксихлорохи | н таб. п/пл/о 200 мг № 3 | 0              | таб.                      |                 | 2 1           | 13,97          | 27,94 0 | MC 🔽 01.06.2023            |
|               |               |                          |                |                           |                 |               |                |         |                            |

7. В окне выполнения назначения нажмите Сохранить и закрыть 🔤

| 🔨 Выполнение назначе  | ния —                        |        | ×        |
|-----------------------|------------------------------|--------|----------|
| <b>≪ • ∀ • ©</b> i    |                              |        | <u>×</u> |
| План. дата выполнения | 11.03.2023 20:00             | $\sim$ |          |
| Дата выполнения:      | 19.03.23 12:18               |        | 5        |
| Единица измерения:    | таб.                         |        | $\sim$   |
| Назначенная доза:     |                              |        | 1        |
| Принятая доза:        |                              |        | 1        |
| Врач:                 | Системный администратор      |        | <i></i>  |
|                       |                              |        |          |
| Примечание:           |                              |        |          |
|                       |                              |        |          |
|                       |                              |        |          |
|                       |                              |        |          |
| Принято пациентом:    | не установлено пользователем |        |          |
| Комментарий к         |                              |        |          |
| препарата:            |                              |        |          |
|                       |                              |        |          |
|                       |                              |        |          |

Прим.: в этом окне также можно указать другую дату выполнения выдачи медикамента

8. В случае, если поля в столбцах <u>пустые</u>, используйте <u>списание по</u> <u>партиям</u>. Установите в поле По партиям [1] галочку, затем выберите из справочника [2] партию медикамента.

| Ĺ | 🙀 🙀 🔍 🗆 Списать все 🗌 Выполнить все 🗹 Открывать перемещение 🔽 По партиям Добавить партию: 🖉 🖉 2 |             |                                                      |     |          |         |            |           |          |             |         |           |
|---|-------------------------------------------------------------------------------------------------|-------------|------------------------------------------------------|-----|----------|---------|------------|-----------|----------|-------------|---------|-----------|
|   |                                                                                                 | MOTCONSU_ID | Препарат с учетом замещения / пациент                |     | Теоуется | Ед.изм. | Заменитель | На складе | К выдаче | В ед.товара | Списать | Выполнить |
| ▶ |                                                                                                 | 1           | ГИДРОКСИХЛОРОХИН таб., покр. пленочной обол., 200 мг | 4   | 2        | таб.    |            | 103       |          |             |         |           |
|   | H                                                                                               |             | - Гидроксихлорохин таб. п/пл/о 200 мг № 30           | L L |          | таб.    |            | 103       |          |             |         |           |
| 1 |                                                                                                 |             |                                                      |     |          |         |            |           |          |             |         |           |

Прим.: если установлена галочка По партиям [1] и партия не выбрана [2], отобразится

уведомление:

| Вниман | ие Х                                                           |
|--------|----------------------------------------------------------------|
| 1      | В указанных назначениях нет медикаментов, подлежащих списанию. |
|        | Ok                                                             |

В таком случае нужно либо выбрать партию [2], либо снять галочку, чтобы система автоматически подобрала товар. 9. Нажмите 2 раза на одну из партий

| 2                                            | 🖸 Подтверждение выдачи и списания                                                         |            |                   |                  |                           |       |                   |               |         |            |                      |           |             |         |             |
|----------------------------------------------|-------------------------------------------------------------------------------------------|------------|-------------------|------------------|---------------------------|-------|-------------------|---------------|---------|------------|----------------------|-----------|-------------|---------|-------------|
|                                              | 📝 🗽 🔍 🖸 Списать все 🗌 Выполнить все 🗹 Открывать перемещение 🗹 По партиям Добавить партию: |            |                   |                  |                           |       |                   |               |         |            |                      |           |             |         |             |
|                                              | MO                                                                                        | DTCONSU_I  | О Препарат с учет | ом замещения / і | пациент                   |       |                   | Требуется     | Ед.изм. | Заменитель | На складе            | К выдаче  | В ед.товара | Списать | Выполнить   |
| ÞE                                           |                                                                                           |            | ГИДРОКСИХЛОР      | РОХИН таб., покр | . пленочной обол., 200 мг |       |                   | 2             | таб.    |            | 103                  |           | 1           |         |             |
|                                              |                                                                                           |            | - Гидроксихлор    | охин таб. п/пл/о | 200 мг № 30               |       |                   |               | таб.    |            | 103                  |           |             |         |             |
|                                              | 📕 Бал                                                                                     | панс склад | a ""              |                  |                           |       |                   |               |         |            |                      |           |             |         | _           |
|                                              | ⊳ -                                                                                       | 🗌 Учить    | вать источник:    |                  | ✓                         | By    | /четі             | ных ед.       | V L     | 🖌 🛛 🌱 -    | Ø 🗉 -                | · 🕼 - 🛛   | 4 🗶         | - 🥰     | •           |
|                                              | Партия Код Товар                                                                          |            |                   |                  |                           |       |                   | Ед. измерения |         |            | Остаток Цена прихода |           |             |         | Ед. изм. уч |
| Þ                                            | ▲ 40358 721159661 Гидроксихлорохин таб. п/пл/                                             |            |                   |                  |                           |       | пл/о 200 мг N уп. |               |         | * 13.97p.  |                      |           |             | таб.    |             |
| 43472 721159661 Гидроксихлорохин таб. п/пл/о |                                                                                           |            |                   |                  |                           | 200 1 | иг N              | уп.           |         |            |                      | * 13.97p. |             |         | таб.        |
|                                              |                                                                                           |            |                   |                  |                           |       |                   |               |         |            |                      |           |             |         |             |

# 10. Подтвердите корректность выдачи и списания, нажав Сохранить

| Подтверждение вь                                     | адачи и списания по пар | тии             |          | Х        |  |  |  |  |  |
|------------------------------------------------------|-------------------------|-----------------|----------|----------|--|--|--|--|--|
| ГИДРОКСИХЛОРОХИН таб., покр. пленочной обол., 200 мг |                         |                 |          |          |  |  |  |  |  |
| Товар:                                               | Гидроксихлорохин таб    | . п/пл/о 200 мг | № 30     |          |  |  |  |  |  |
| Номер партии:                                        | 40358                   |                 |          |          |  |  |  |  |  |
| Медикамент                                           |                         | Товар           |          |          |  |  |  |  |  |
| На складе:                                           | 3 таб.                  | На складе:      | 3 таб.   |          |  |  |  |  |  |
| Требуется:                                           | 2 таб.                  | Требуется:      | 2 таб.   |          |  |  |  |  |  |
| Выдать:                                              | 2 таб.                  | Выдать:         | р таб. v | <u>7</u> |  |  |  |  |  |
|                                                      |                         |                 |          |          |  |  |  |  |  |

11. Подобранная партия отобразится справа от справочника. Нажмите

### Сохранить и закрыть 🔯

| 2 | 🔨 Подтверждение выдачи и списания                                                               |                                                      |  |  |     |         |         |            |           |          |             |         |           |
|---|-------------------------------------------------------------------------------------------------|------------------------------------------------------|--|--|-----|---------|---------|------------|-----------|----------|-------------|---------|-----------|
| 4 | 🙀 🕵 🔍 🗹 Списать все 🗹 Выполнить все 🗹 Открывать перемещение 🗹 По партиям Добавить партию: 40358 |                                                      |  |  |     |         |         |            |           |          |             |         |           |
|   |                                                                                                 | MOTCONSU_ID Препарат с учетом замещения / пациент    |  |  | Тре | ебуется | Ед.изм. | Заменитель | На складе | К выдаче | В ед.товара | Списать | Выполнить |
| Þ |                                                                                                 | ГИДРОКСИХЛОРОХИН таб., покр. пленочной обол., 200 мг |  |  |     | 2       | таб.    |            | 103       |          |             |         |           |
|   | H                                                                                               | - Гидроксихлорохин таб. п/пл/о 200 мг № 30           |  |  |     |         | таб.    |            | 103       | 2        | 2 таб.      |         |           |
|   |                                                                                                 |                                                      |  |  |     |         |         |            |           |          |             |         |           |

12. Подтвердите акт списания и выполнение медикамента, аналогично п.6-7.

13. В случае внутривенного вливания необходимо указать Длительность введения. Обратите внимание: сначала указывается <u>кол-во часов</u>, затем <u>минут</u>.

| 🔨 Выполнение назначен  |                         | × |        |          |  |  |  |
|------------------------|-------------------------|---|--------|----------|--|--|--|
| S • V • 🛛 🕯            | • • 🖉 + • 💊 🔀           | 8 |        | ×        |  |  |  |
| План. дата выполнения: | 09.03.2023 06:00        |   |        |          |  |  |  |
| Дата выполнения:       | 19.03.23 12:22          |   |        | 5        |  |  |  |
| Единица измерения:     | мл.                     |   |        | \$       |  |  |  |
| Назначенная доза:      |                         |   |        | 5        |  |  |  |
| Принятая доза:         |                         |   |        | 5        |  |  |  |
| Врач:                  | Системный администратор |   |        | <b>~</b> |  |  |  |
| Длит. введения: 00:05  |                         |   |        |          |  |  |  |
| Примечание:            |                         | _ | $\sim$ |          |  |  |  |
|                        | чась                    | ы | мин    | уты      |  |  |  |
|                        |                         |   |        |          |  |  |  |

14. Если всё было выполнено правильно, в ячейке приема отобразятся <u>две</u> галочки: зелёная и голубая **У** 

| ГИДРОКСИХЛОРОХИН<br>• таб., покр. пленочной<br>обол., 200 мг | 🖋 🗸 таб.<br>20:00 | ✔ 2 таб.<br>20:00 | 🖋 1 таб.<br>20:00 |
|--------------------------------------------------------------|-------------------|-------------------|-------------------|
|--------------------------------------------------------------|-------------------|-------------------|-------------------|

15. Для <u>отмены списания</u> обратитесь к старшей мед. сестре отделения. (см инструкцию Отмена списания медикамента на пациента для ст. мс.).

16. После отмены списания, для <u>отмены выполнения</u> нажмите правой кнопкой мыши по ячейке приема [1], затем Активировать прием [2].

Если всё было выполнено правильно, в ячейке приема отобразятся <u>часы</u> 🕑

| 11, 0    | 6          | 12, Bc         | 13, Пн      |   |
|----------|------------|----------------|-------------|---|
|          |            |                |             |   |
| 21       | таб        | 🚱 2 таб        | 🖓 2 таб     |   |
| 2        | 20:00      | 20:00          | 20:00       |   |
| 1        | 0:00       | 10:00          | 10:00       |   |
| <u> </u> | <u>^</u>   | <u>ом</u> и    |             |   |
|          | Открыть з  | апись ЭМК      |             | > |
|          | Редактиро  | вать прием     |             |   |
|          | Просмотр   | еть прием      |             |   |
|          | Выполнит   | ь              |             |   |
| 7        | Выполнит   | ь и списать ме | дикаменты   |   |
| -        | Выполнит   | ь прием        |             |   |
|          | Отменить   | прием          |             |   |
|          | Пропустит  | гь выдачу      |             | _ |
| 凗        | Активиров  | зать прием     |             |   |
| /        | Дозировка  | 3              |             |   |
| ń.       | Редактиро  | вать приемы т  | екущего дня |   |
| -        | Отменить   | приемы текуц   | цего дня    |   |
|          | Копироват  | гь приемы теку | /щего дня   |   |
|          | Вставить п | іриемы в текуг | ций день    |   |

### <u>ВЫПОЛНЕНИЕ ПРИЕМА МЕДИКАМЕНТОВ ПАЦИЕНТА (если он принёс с</u> <u>собой)</u>

17. Для выполнения приёма медикаментов пациента (если он их принёс с

#### <u>собой)</u> нажмите Выполнить.

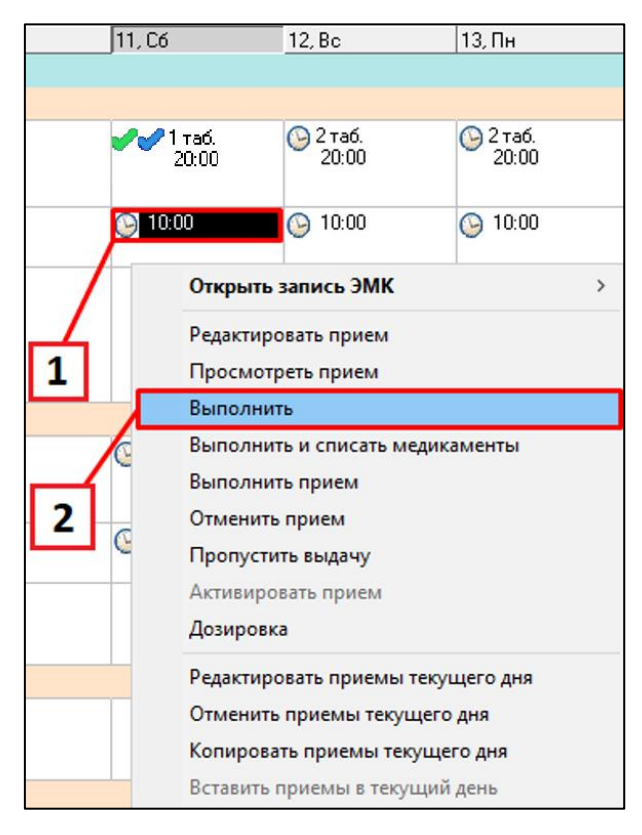

18. В окне выполнения назначения нажмите Сохранить и закрыть

| Выполнение назначения — Х       |                         |  |          |  |  |  |  |  |  |
|---------------------------------|-------------------------|--|----------|--|--|--|--|--|--|
| <b>≪ - ∀ - ®</b> i              |                         |  | <u>×</u> |  |  |  |  |  |  |
| План. дата выполнения           | : 11.03.2023 10:00      |  |          |  |  |  |  |  |  |
| Дата выполнения:                | 19.03.23 13:03          |  | 5        |  |  |  |  |  |  |
| Единица измерения:              | таб.                    |  | $\sim$   |  |  |  |  |  |  |
| Назначенная доза:               |                         |  | 6        |  |  |  |  |  |  |
| Принятая доза:                  |                         |  | 6        |  |  |  |  |  |  |
| Врач:                           | Системный администратор |  | <i></i>  |  |  |  |  |  |  |
|                                 |                         |  |          |  |  |  |  |  |  |
| Примечание:                     |                         |  |          |  |  |  |  |  |  |
|                                 |                         |  |          |  |  |  |  |  |  |
|                                 |                         |  |          |  |  |  |  |  |  |
| <b>-</b>                        |                         |  | ~        |  |  |  |  |  |  |
| принято пациентом:              |                         |  |          |  |  |  |  |  |  |
| Комментарий к<br>статусу приема |                         |  |          |  |  |  |  |  |  |
| препарата:                      |                         |  |          |  |  |  |  |  |  |
|                                 |                         |  |          |  |  |  |  |  |  |
|                                 |                         |  |          |  |  |  |  |  |  |

19. Если всё было выполнено правильно, в ячейке приема отобразится <u>одна</u> зелёная галочка ✔

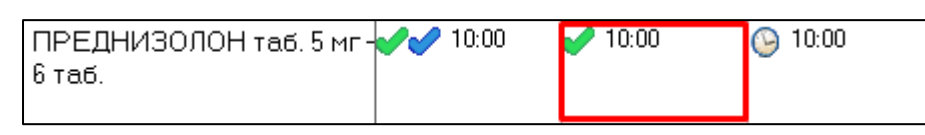

20. Для *отмены выполнения* нажмите правой кнопкой мыши по ячейке приема [1], затем Активировать прием [2].

Если всё было выполнено правильно, в ячейке приема отобразятся <u>часы</u> 🕒

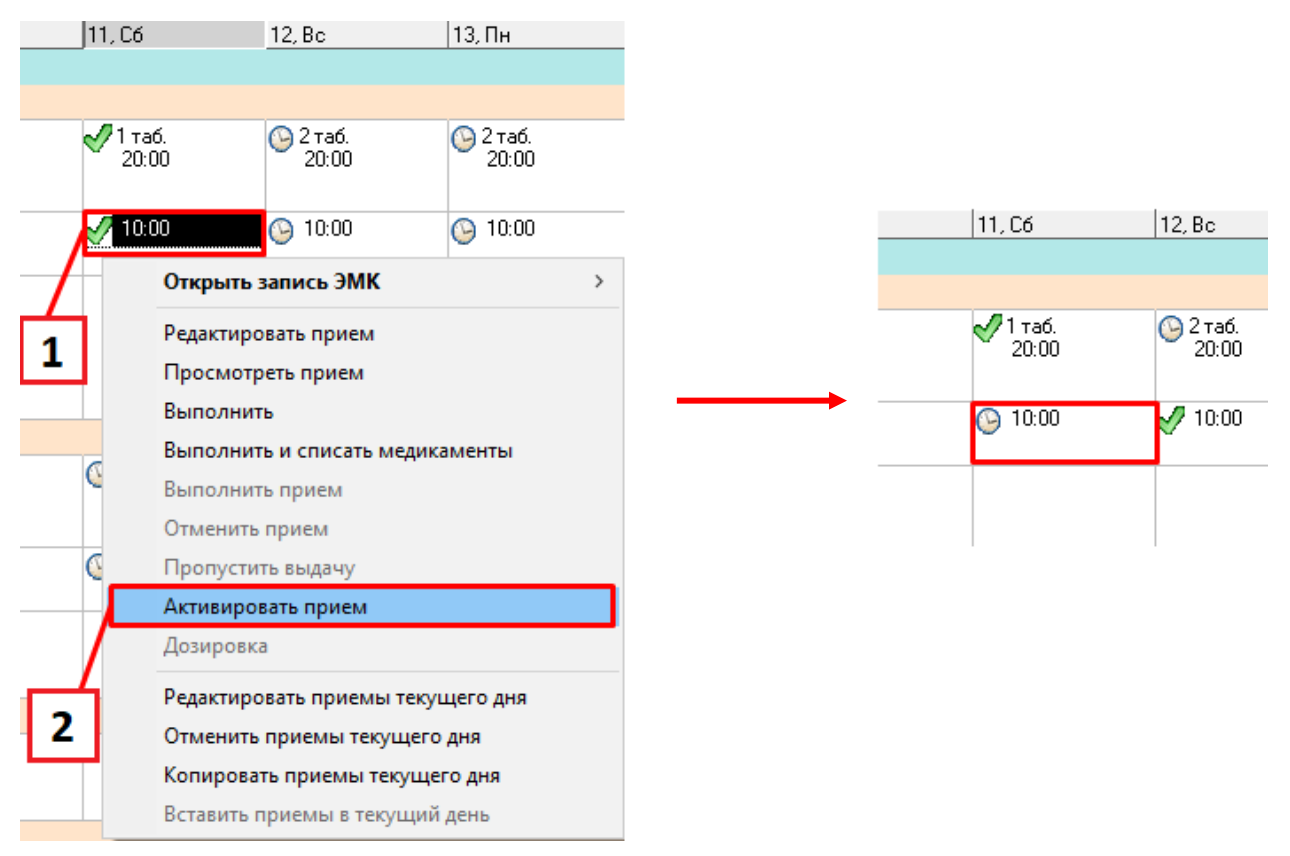